## วิธีปิดการทำงานโปรแกรม Internet Download Manager

วิธีปิดการทำงานโปรแกรม Internet Download Manager หรือที่รู้จักกันในนาม IDM ทำตามขั้นตอน

- เปิคโปรแกรม ᅇ IDM ขึ้นมา
- เข้าเมนู "คาวน์โหลค"

| et Download Manager 6.07                                                                                                    |                                      |                                                      |                    |              |  |  |  |  |  |
|----------------------------------------------------------------------------------------------------|--------------------------------------|------------------------------------------------------|--------------------|--------------|--|--|--|--|--|
| ы                                                                                                    | ดาวน์โหลด                            | нинач                                                | ช่วยเหลือ          | การลงทะเบียน |  |  |  |  |  |
|                                                                                                    | พักชั่<br>หยุดา<br>ลบรา              | วดราวทั้งหม<br>วังหมด<br>ขการที่เสรี                 | งด<br>อแล้วทั้งหมด | ал<br>Эл     |  |  |  |  |  |
| 112<br>(11)<br>(11)<br>( | ตัวอัต<br>เริ่มดี<br>หยุดจ่<br>ตัวจำ | เตารางงาน<br>เวดาวน์โหล<br>ถัวดาวน์โหร<br>กัดกวามเรื | ด<br>งด<br>ว       | +<br>+<br>+  |  |  |  |  |  |
| ינרו<br>ונרו                                                                                                    | ตัวเลื                               | อก                                                   |                    |              |  |  |  |  |  |
| ครเ                                                                                                    | งการดาวน์โหง                         | ลด                                                   |                    |              |  |  |  |  |  |

- เลือกคลิกซ้ายที่ "ตัวเลือก"
- เลือกที่ "ทั่วไป"

- ดูที่ "ตรวจจับการคาวน์โหลดจากเบราว์เซอร์ต่อไปนี้" คลิกเครื่องหมายถูกออกจาก Browser ที่เราใช้สำหรับเข้าระบบ เช่น

google chrome

| พร้อกชั                                                                                                    | การเข้าสุร                                                                                         | ะบบไซต์                                                                            | เรียกผ่านสายโทรศัท                                                       | งท์ เสียง     |  |  |
|----------------------------------------------------------------------------------------------------|----------------------------------------------------------------------------------------------------|------------------------------------------------------------------------------------|--------------------------------------------------------------------------|---------------|--|--|
| กัวไป                                                                                                    | ชนิดแฟ้ม                                                                                           | <u>บันทึกไปยั</u>                                                                  | ง การดาวน์โหลด                                                           | การเชื่อมต่   |  |  |
| 2                                                                                                    | การเข้ากันได้ของเบราว์เซอร์/ระบบ                                                                   |                                                                                    |                                                                          |               |  |  |
| <ul> <li>โร๊ยกใ</li> <li>เรียกใ</li> <li>เริ่มกา</li> <li>เริ่มกา</li> <li>ใช้การ</li> <li>ครวจจับกา</li> <li>Appl</li> </ul> | ะข้ Internet Dow<br>เข้โมดุลสำหรับก<br>รดาวน์โหลดอัต<br>เบูรณาการเบรา<br>รดาวน์โหลดจาก<br>e Safari | nload Manage<br>ารตรวจจับการ<br>โนมัติจาก URI<br>ว์เชอร์ชั้นสุง<br>าเบราว์เชอร์ต่อ | ห เมื่อเริ่มต้น<br>คลิกในเบราว์เชอร์ฐาน<br>. ที่วางบนคลิปบอร์ด<br>ไปนี้: | IE (MSN Avant |  |  |
| Goog     Inten     Mozi     Mozi     Nets     Open                                                                            | gle Chrome<br>net Explorer<br>Illa<br>Illa firefox<br>cape 6 and late<br>ra                        | er                                                                                 | าลิกเครื่องหมายถูก                                                       | ออก           |  |  |
|                                                                                                    |                                                                                                    |                                                                                    | เพิ่มเ                                                                   | เบราว์เชอร์   |  |  |
| การกำหน                                                                                                    | เดคีย์ <mark>เพื่อใช้ใน</mark>                                                                     | การป้องกันกา                                                                       | รดาวน์โหลดด้วย IDM                                                       | คีย์          |  |  |
| ปรับ                                                                                                    | แต่งรายการเมา                                                                                      | น IDM ในเมน                                                                        | บริบทของเบราว์เซอร์                                                      | แก้ไข         |  |  |
|                                                                                                    | งได้มนต่ม                                                                                          | แมงดาวน์โหลด                                                                       | IDM ในเมราว์เหลร์                                                        | แก้ไข         |  |  |

- กด OK

เท่านี้ก็เป็นอันเสร็จขั้นตอนการ ปิด IDM หากต้องการเปิดใช้ใหม่ก็ให้เข้าไปตามขั้นตอนด้านบน แล้วคลิกเลือกเบราว์เซอร์ที่ต้องการได้เลย